| メーカー                                                                  | Leica                                                                                                    | 機種名                                                                                                    | TS15                                         |                 |  |  |  |
|-----------------------------------------------------------------------|----------------------------------------------------------------------------------------------------|----------------------------------------------------------------------------------------------------|----------------------------------------------|-----------------|--|--|--|
| 観測方法                                                                  | TREND-FIELDの設                                                                                                    | 接続方法                                                                                                    |                                              |                 |  |  |  |
| 2人②                                                                   | メーカー : 「Leica」<br>動作設定 : 「ワンマンGeoCOM」「自動視準GeoCOM」<br>「測定GeoCOM」                                                                                                    |                                                                                                    |                                              | 内蔵<br>Bluetooth |  |  |  |
| 1人、2人<br>②                                                            | メーカー : 「Leica」<br>動作設定 : 「ワンマンGeoCOI<br>「測定GeoCOM」                                                                                                    | 無線ハンドル                                                                                                    |                                              |                 |  |  |  |
| 【観測条件】<br>・通信は、内蔵Bluetooth、外付け(無線ハンドル)のいずれか<br>・逆打ち観測や出来形観測でトラッキングが可能 |                                                                                                    |                                                                                                    |                                              |                 |  |  |  |
| TREND-FIELDの観測条件設定                                                    |                                                                                                    |                                                                                                    |                                              |                 |  |  |  |
|                                                                       | 丸め・動作         TS設定         GNSS設定         対回制限         1           運信条件         -         動作設定         潮定 GSI           TOPCON-SOKKIA<br>TOPCON         潮定 GSI         潮定 GSI           SOKKIA         目動視準 GSI         目動視準 GSI           Leica         コン・ドリンブル         別市 登定           丸め・動作         TS設定         GNSS設定         対回制限           丸め・動作         TS設定         GNSS設定         対回制限         創           運信条件 | <ul> <li>調提作</li> <li>高速測定を行う</li> <li>ACK制御</li> <li>TS例の観測ボタンの</li> <li>出力モードを制御する</li> <li>後視観測時、0 セット</li> <li>(2) 後視観測時、0 セット</li> <li>(2) 後視観測時、0 セット</li> <li>(2) (2) (2) (2) (2) (2) (2) (2) (2) (2)</li></ul> | 20<br>み使用する<br>。<br>~を行う<br>20<br>み使用する<br>。 |                 |  |  |  |
|                                                                       | スルの・動作<br>「<br>通信条件<br>メーカー<br>TOPCON・SOKKIA<br>TOPCON<br>SOKKIA<br>Leica<br>コン・ドリンブル<br>Nikon<br>PENTAX<br>その他<br>CNSS設定<br>対回制限<br>勤作設定<br>勤作設定<br>副定 GSI<br>創定 GSI<br>自動視準 GSI<br>目動視準 GSI<br>日動視準 GSI                                                                                                    | <ul> <li>□ 高速測定を行う</li> <li>□ ACK制御</li> <li>□ TS側の観測ボタンの</li> <li>□ Hカモードを制御する</li> </ul>                                                                                                    | 20<br>み使用する<br>j                             |                 |  |  |  |

| メーカー       | Leica                                                           | 機種名             | TS15 |        |  |  |
|------------|-----------------------------------------------------------------|-----------------|------|--------|--|--|
| 観測方法       | TREND-FIELDの設定(通信条件)                                            |                 |      | 接続方法   |  |  |
| 2人②        | メーカー : 「Leica」<br>動作設定 : 「ワンマンGeoCO」<br>「測定GeoCOM」              | 内蔵<br>Bluetooth |      |        |  |  |
| 1人、2人<br>② | メーカー : 「Leica」<br>動作設定 : 「ワンマンGeoCOM」「自動視準GeoCOM」<br>「測定GeoCOM」 |                 |      | 無線ハンドル |  |  |
|            |                                                                 |                 |      |        |  |  |

・通信は、内蔵Bluetooth、外付け(無線ハンドル)のいずれか

- ・逆打ち観測や出来形観測でトラッキングが可能
- 1 [器械設定]を選択します。

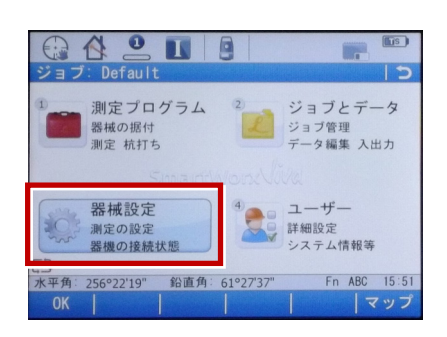

2 [器械への接続] を選択します。

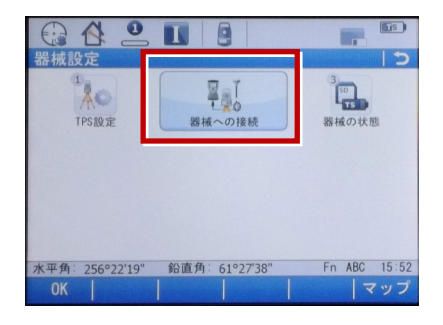

3 [その他の接続] を選択します。

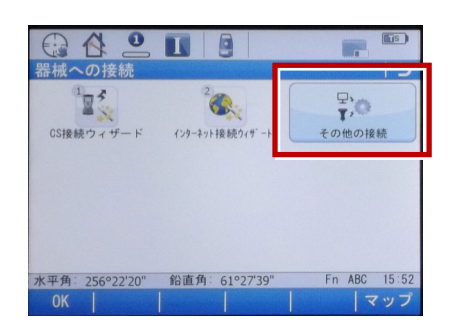

4 [GSI出力] [編集] を選択します。

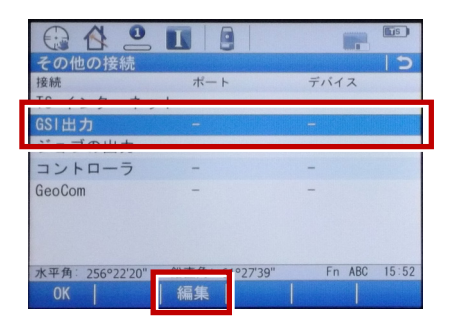

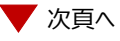

5 [デバイスへGSIデータを出力] にチェック を入れます。

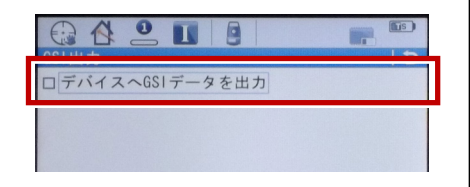

- 6 [接続方法] で使用する接続方法を 選択します。
  - ・Bluetoothを使用する場合 →「TS Bluetooth 1」
  - ・無線ハンドルを使用する場合 →「無線ハンドル」

選択後、「GSIフォーマット」で「GSI8測定」 または「GSI16測定」を選択して [OK] を 選択します。

#### ※下画面はBluetoothを選択した場合

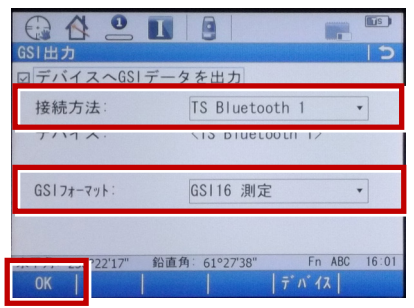

# 7 [GeoCOM] [編集] を選択します。

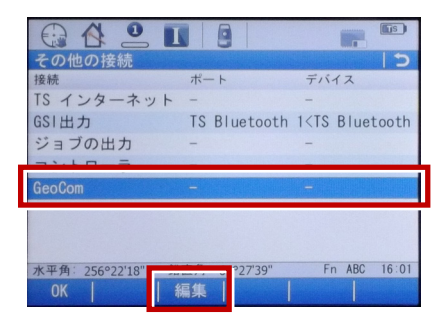

**8** [GeoCOM通信を許可] にチェックを 入れます。

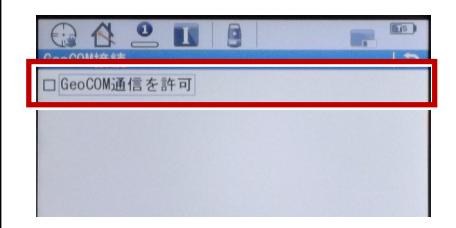

- 9 [接続方法] で使用する接続方法を 選択します。
  - ・Bluetoothを使用する場合
  - → 「TS Bluetooth 1」 ・無線ハンドルを使用する場合
  - →「無線ハンドル」

選択後、[OK]を選択します。

※下画面はBluetoothを選択した場合

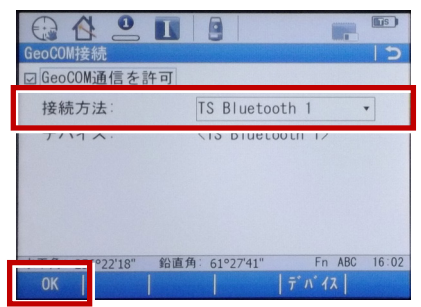

# **10** [OK] を選択します。

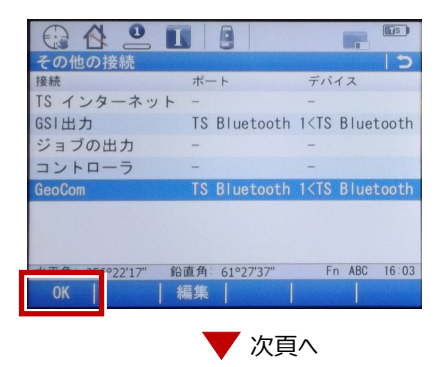

11 [測定プログラム] を選択します。

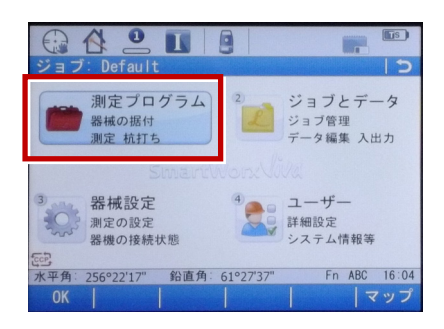

# 12 [測定] を選択します。

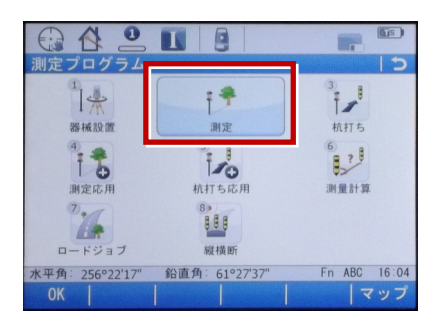

### **13** この状態でTREND-FIELDと接続して 観測を行います。

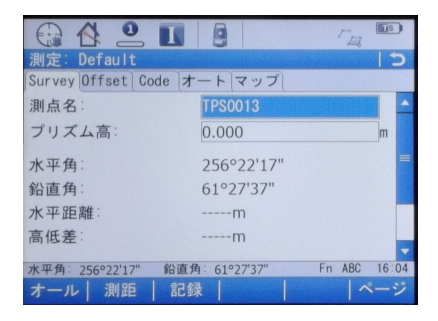